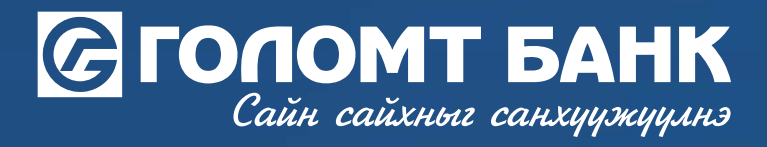

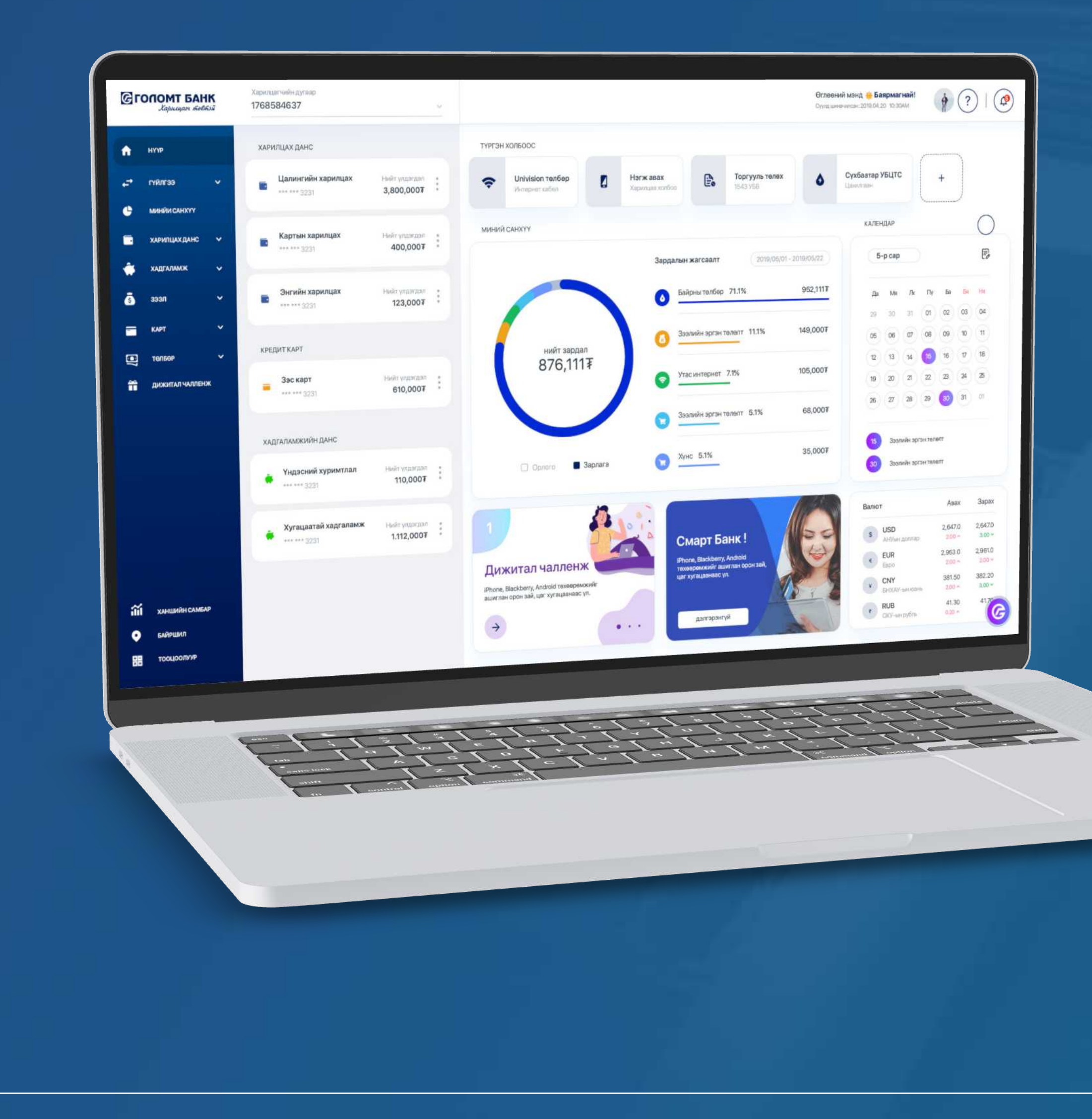

Гарын авлага >>>> ИНТЕРНЭТ БАНК НУУЦ ҮГ СЭРГЭЭХ

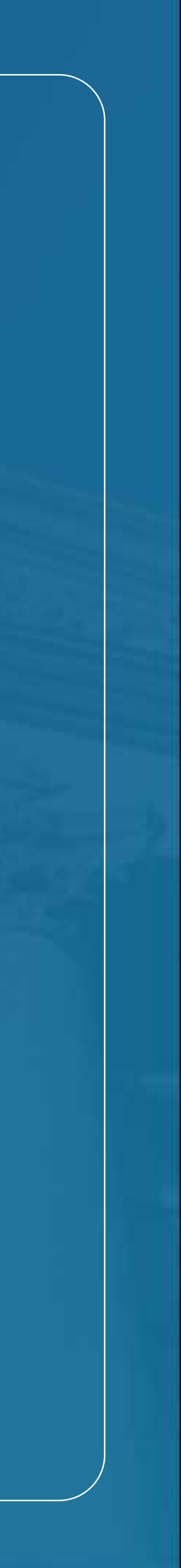

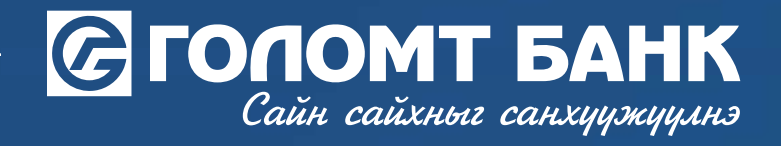

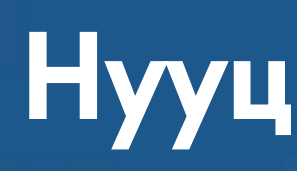

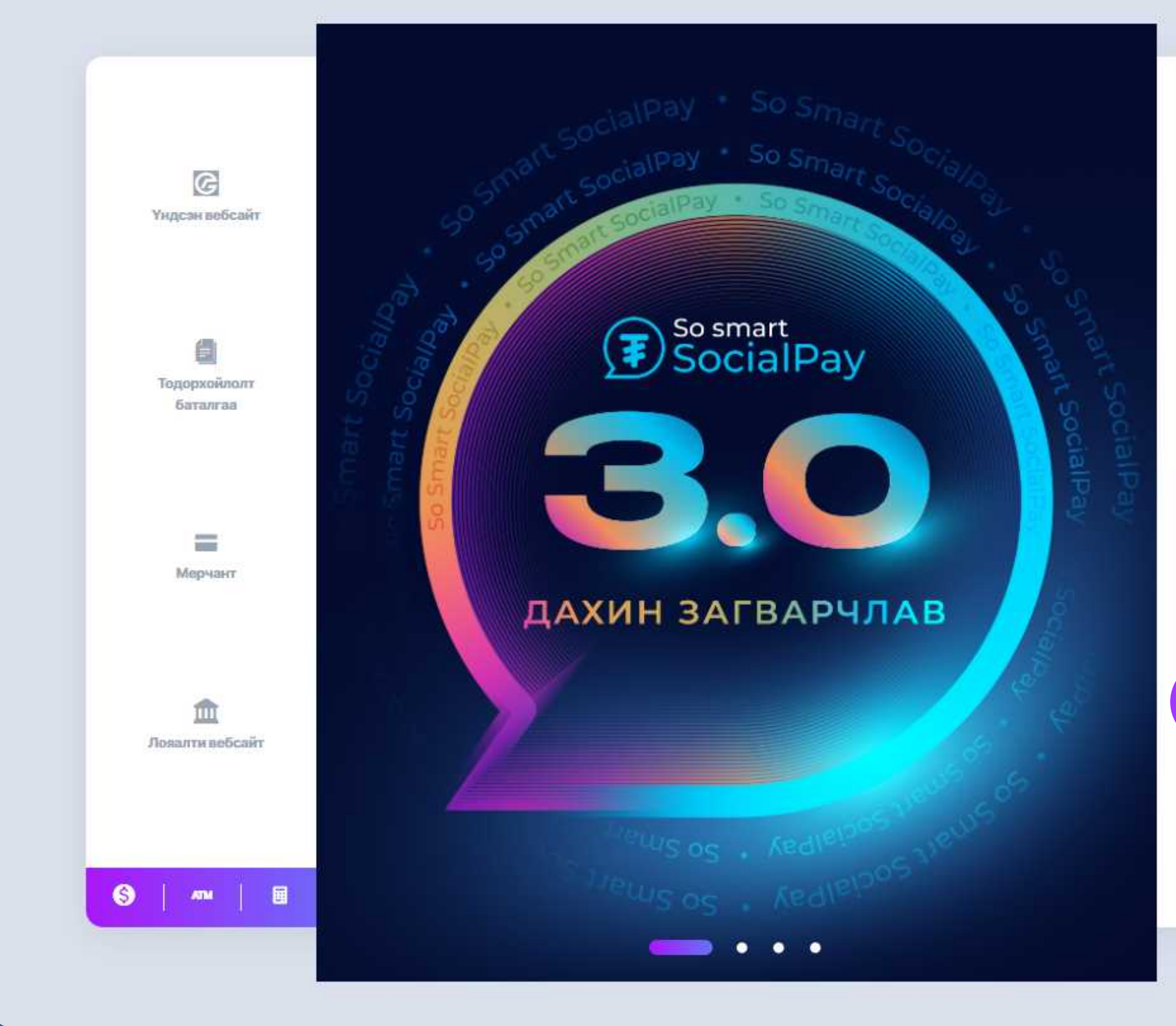

### Нууц үг сэргээх

MOH +

Сайн сайхныг санхуужууна Нэвтрэх нэр 3 Нууц үг Нэвтрэх нэр хадгалах нэвтрэх БҮРТГҮҮЛЭХ Навтрах нар, нууц уг саргаах

Тусламак (?)

egolomt.mn сайтын хэсэгт байрлах "Нэвтрэх нэр, нууц үг сэргээх" цэс рүү орж нууц үгийг сэргээх боломжтой.

### АЛХАМ 1

Бүртгүүлэх товчны доор байрлах "Нэвтрэх нэр, нууц үг сэргээх " товч дээр дарна..

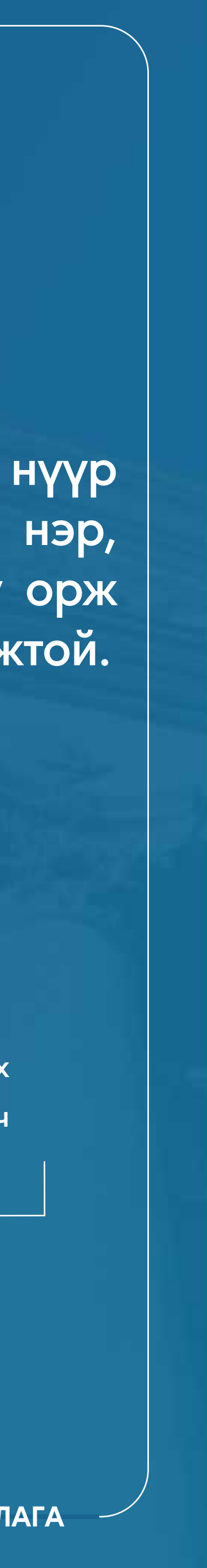

## Сайн сайхныг санхуужуулнэ

#### Нэвтрэх нэр, нууц үг сэргээх

Та өөрийн интернэт банкны эрх сэргээх болон нэвтрэх нэр, нууц үгийг авах боломжтой.

×

**>>>>** 

 $\rightarrow$ 

НЭВТРЭХ НЭР СЭРГЭЭХ Иргэн харилцагч сэргээх боломжтой.

НУУЦ ҮГ СЭРГЭЭХ

Хэрэв та нууц үгээ мартсан бол энд дарж сэргээх боломжтой. Та Нэвтрэх нууц үгийг Интернет банк болон смарт банкруу нэвтрэхэд, Батлах нууц үгийг Гүйлгээ хийх, үйлчилгээ авахад ашиглана.

НУУЦ ҮГИЙН БЛОК ГАРГАХ

### АЛХАМ 1

Та "Нэвтрэх нууц үг сэргээх" цэс рүү орж нэвтрэх болон батлах нууц үгийг сэргээх боломжтой. Монгол улсын иргэн

Гадаад иргэн тус цэсийг ашиглана.

Байгууллагын харилцагч

#### АЛХАМ 2

Та иргэн болон байгууллага, эсвэл гадаад хэрэглэгч гэх мэт өөрийн орж буй эрхийн харгалзах сонголтыг сонгож нууц үгээ сэргээнэ үү.

### Нууц үг сэргээх

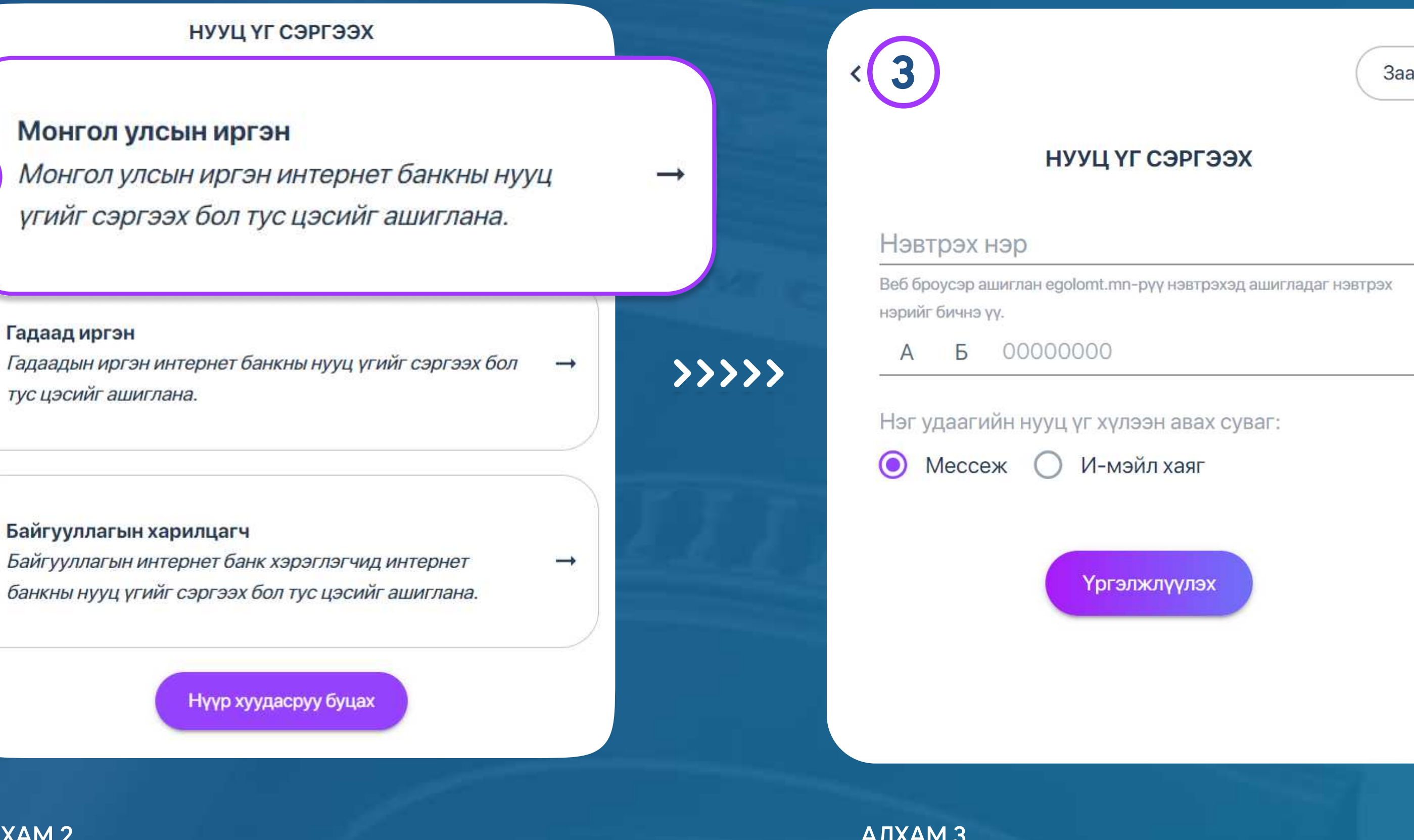

#### АЛХАМ З

Нууц үг сэргээх талбарт мэдээллээ оруулан нэг удаагийн нууц үг хүлээн авах сувгийг сонгон "Үргэлжлүүлэх" товчийг дарна.

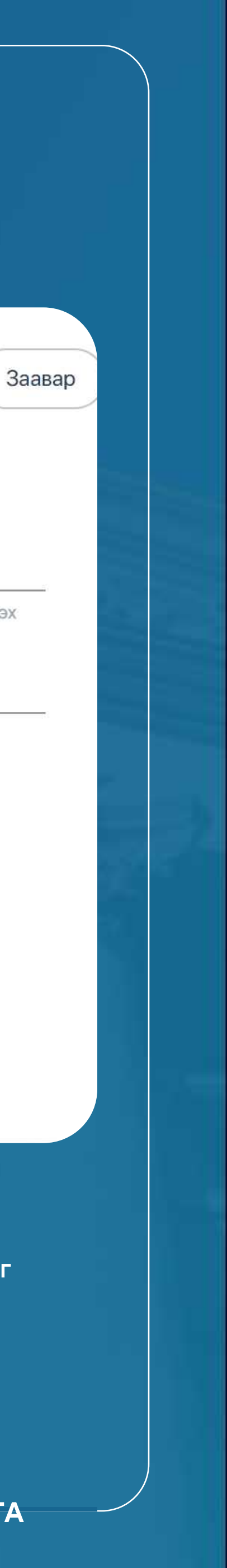

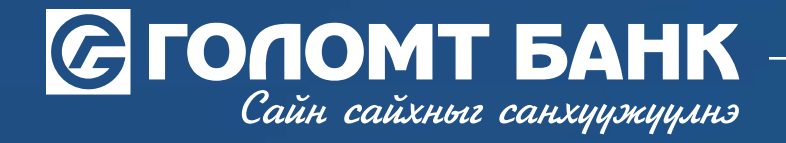

## Нууц үг сэргээх

**>>>>** 

|                 | Баталгаажуулах нууц үг илгээгдлээ.                                                       |
|-----------------|------------------------------------------------------------------------------------------|
|                 | нууц үг сэргээх                                                                          |
| даагий          | н нууц үг                                                                                |
|                 | OOOO                                                                                     |
|                 |                                                                                          |
|                 | 🛱 Нэг удаагийн нууц үг дахин илгээх                                                      |
| Санам           | нэг удаагийн нууц үг дахин илгээх<br>Ж                                                   |
| Санам<br>Таны б | Нэг удаагийн нууц үг дахин илгээх<br>ж<br>үртгэлтэй имэйл эсвэл гар утасруу нэг удаагийн |

### АЛХАМ 4

Таны банканд бүртгэлтэй гар утасны дугаар/имэйл хаягт ирсэн нэг удаагийн нууц үгийг оруулан "Үргэлжлүүлэх" товчийг дарна

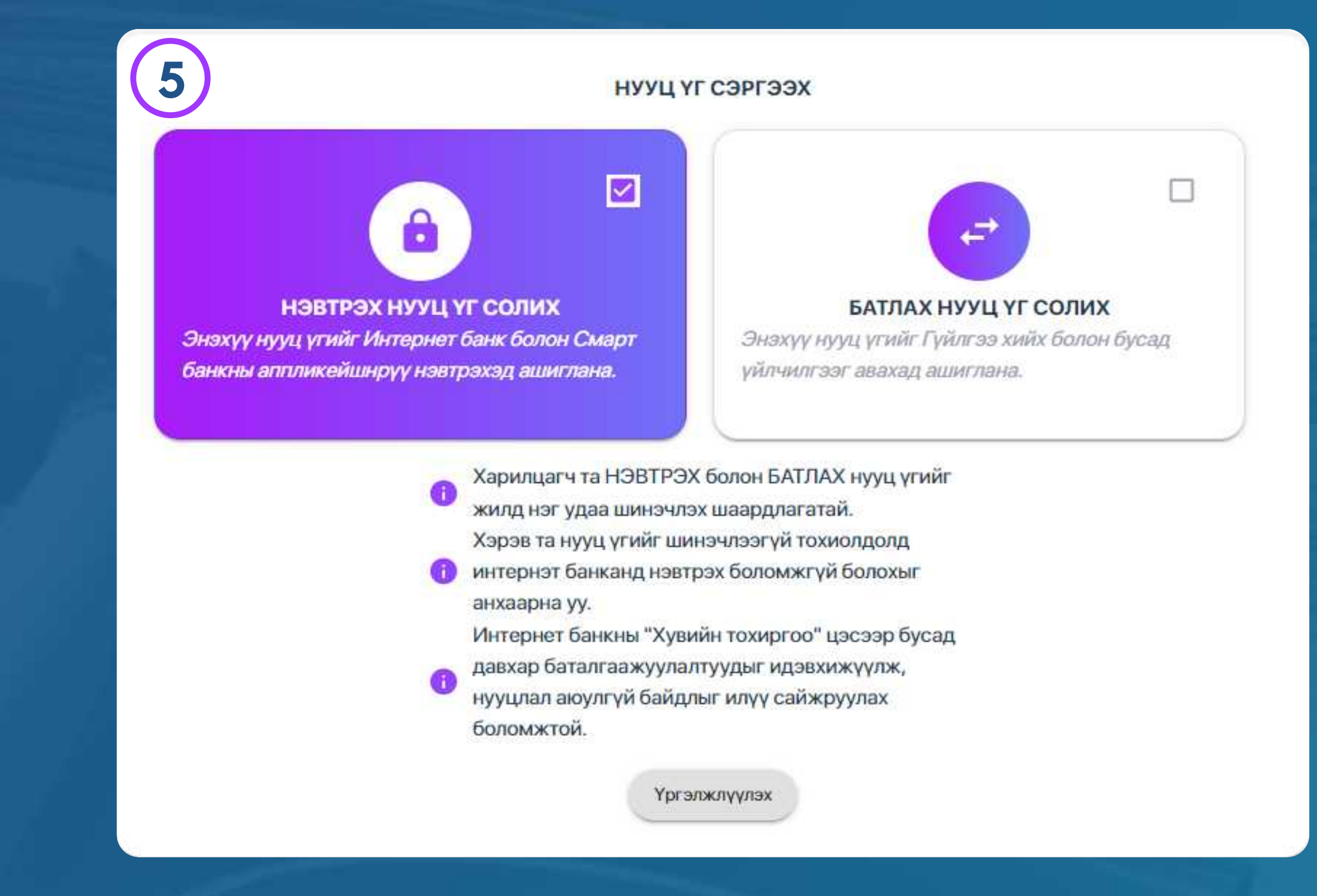

### АЛХАМ 5

Та Нэвтрэх болон Батлах нууц үгийг зэрэг сэргээх боломжтой.

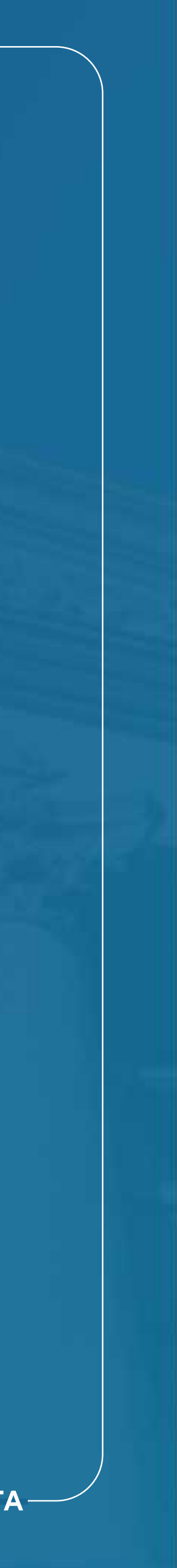

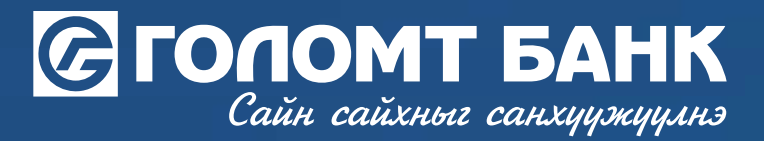

**>>>>** 

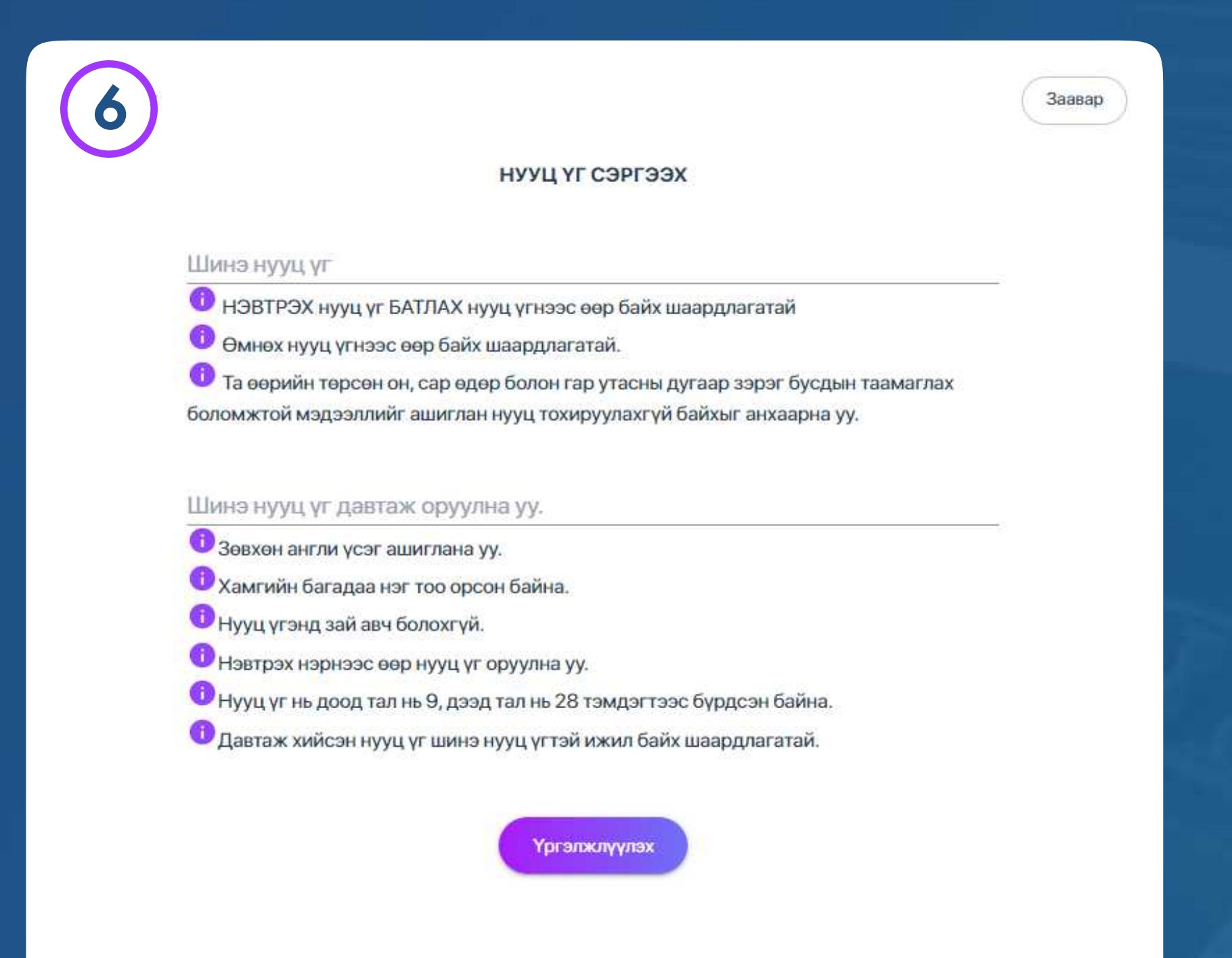

АЛХАМ 7 Нэвтрэх нууц үг : Интернэт банк, смарт банк аппликэйшн рүү нэвтрэх үед ашиглана.

> Санамж : Та өөрийн нэвтрэх болон батлах нууц үгийг регистрийн дугаар эсвэл утасны дугаарыг агуулсан байдлаар зохиох нь таны нууц үгийг таах боломжийг нэмэгдүүлэх тул банкны нууц үгийн шаардлагын дагуу хүчтэй нууц үгийг зохиож ашиглахыг зөвлөж байна.

### Нууц үг сэргээх

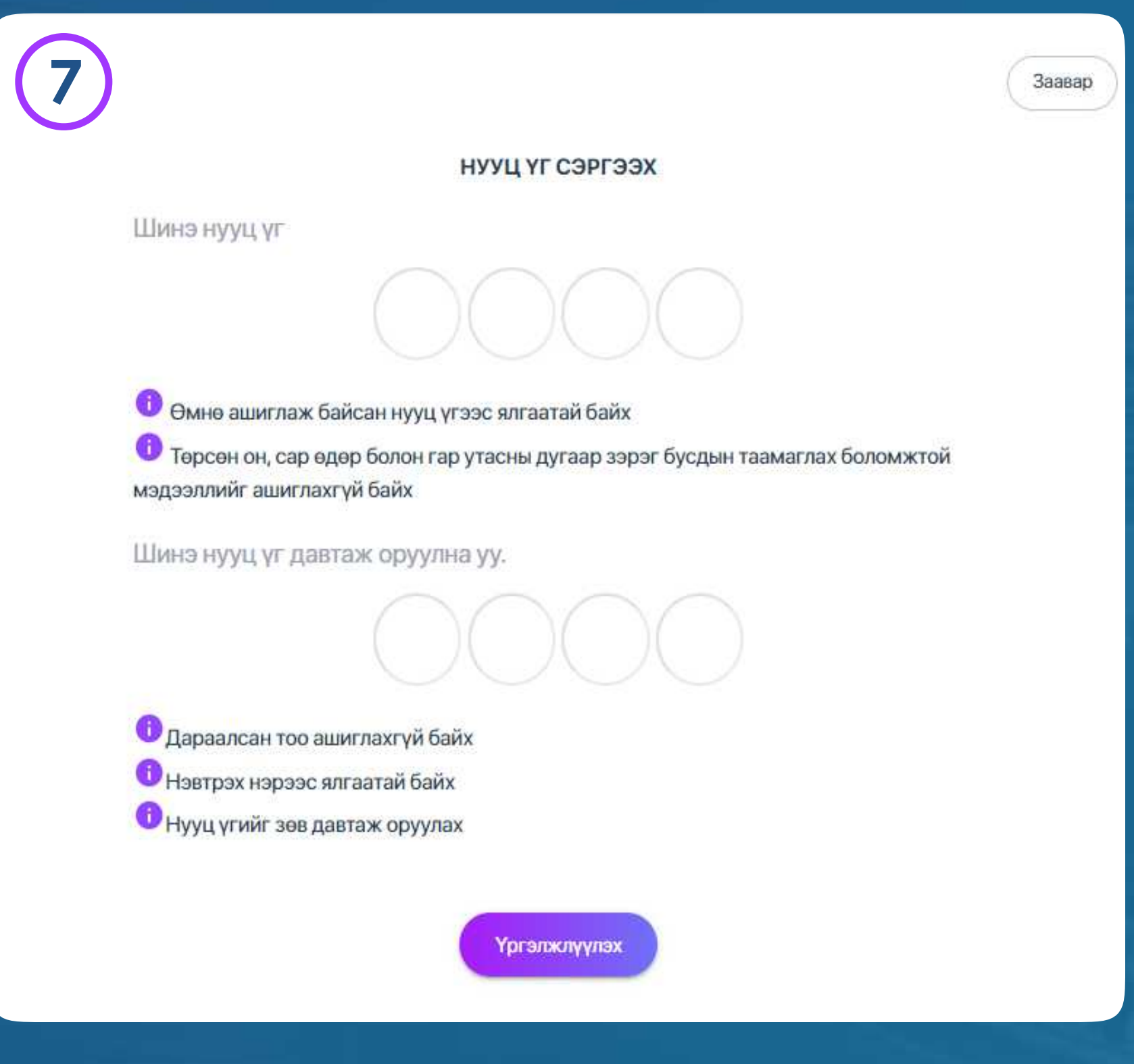

### АЛХАМ 8

Батлах нууц үг : Интернэт банк, смарт банк аппликэйшнаар гүйлгээ хийх үед ашиглана.

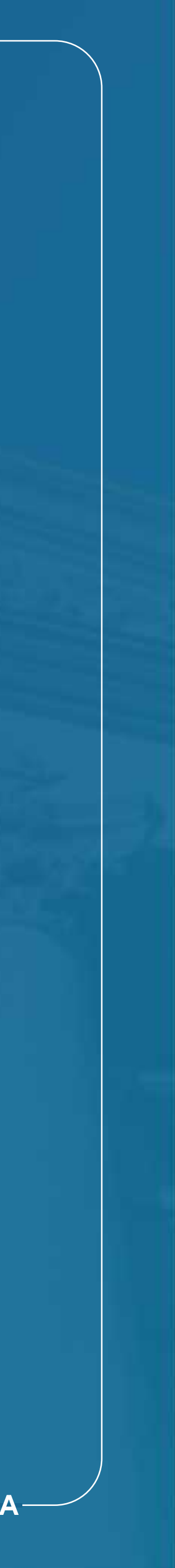

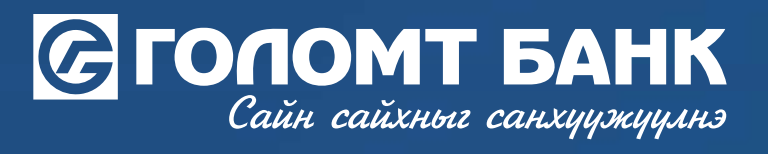

# Танд амжилт хүсье.

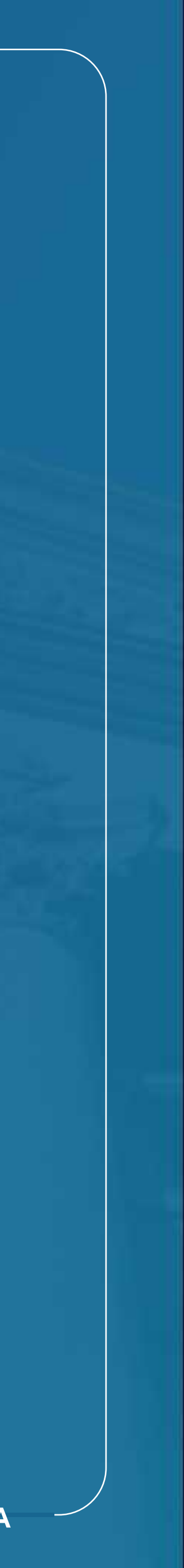